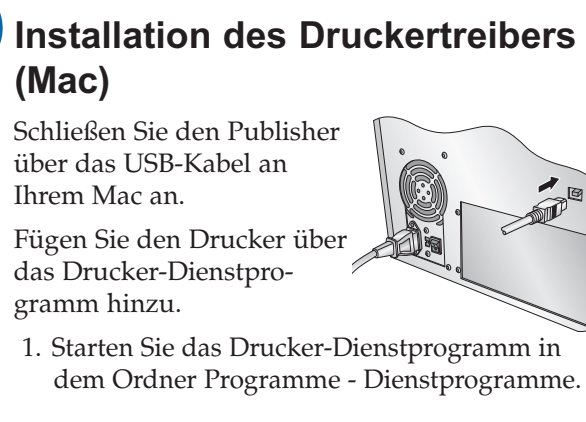

**5**c

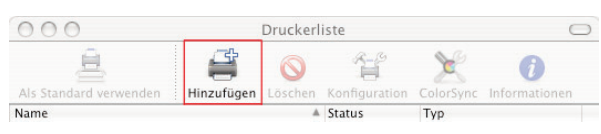

2. Klicken Sie auf Hinzufügen. Wählen Sie den Disc Publisher PRO aus den zur Auswahl stehenden Druckern aus. Klicken Sie erneut auf Hinzufügen.

| 2                             |                                       | Or .       |    |
|-------------------------------|---------------------------------------|------------|----|
| dard-Browser                  | IP-Drucker                            | Suche      | en |
| Druckername                   |                                       | Verbindung |    |
| Disc_Publisher_ X             | RP                                    | USB        |    |
|                               |                                       |            |    |
|                               |                                       |            |    |
|                               |                                       |            |    |
|                               |                                       |            |    |
|                               |                                       |            |    |
|                               |                                       |            |    |
|                               |                                       |            |    |
| Namo                          | Disc Publisher YPD                    |            |    |
| Name:                         | Disc_Publisher_XRP                    |            |    |
| Name:<br>Ort:                 | Disc_Publisher_ XRP                   |            |    |
| Name:<br>Ort:<br>Drucken mit: | Disc_Publisher_XRP                    |            | ÷  |
| Name:<br>Ort:<br>Drucken mit: | Disc_Publisher_XRP Disc_Publisher_XRP |            | ÷  |
| Name:<br>Ort:<br>Drucken mit: | Disc_Publisher_XRP Disc_Publisher_XRP |            | ÷  |

#### Einbau der Tintenpatronen

6

- Drücken Sie bei geöffneter Abdeckung auf den 😭 Knopf oben auf dem Publisher, um die Tintenpatronenhalterung in die Position zum Einsetzen fahren zu lassen.
- Entpacken Sie beide Tintenpatronen.
- Entfernen Sie vorsichtig die Schutzfolie von den Druckköpfen der Tintenpatronen. BERÜHREN SIE NICHT DEN **KUPFERNEN BEREICH!**
- Setzen Sie die Tintenpatronen mit den kupfernen Bereichen zuerst in die Halterung und schließen Sie die Abdeckung der Patronenhalterung. Die Farbpatrone gehört auf die rechte Seite und die schwarze Patrone auf die linke Seite.
- Schließen Sie die Abdeckung des Publishers.

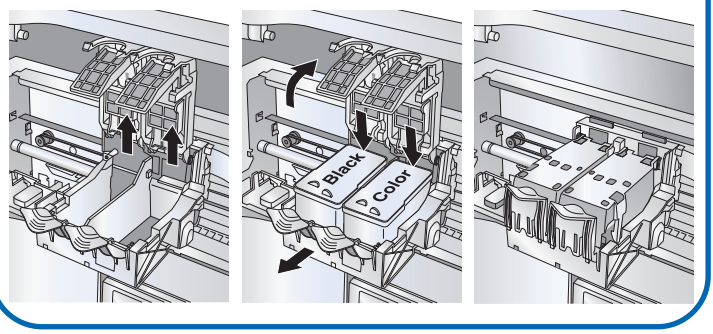

### Ausrichtung der Patronen

Falls Sie einen PC besitzen, wird die Installationsroutine Sie zur Ausrichtung auffordern. Falls Sie einen Mac besitzen, werden Sie zur Ausrichtung aufgefordert, bevor Sie das erste mal Drucken.

Hinweis: Bei jedem Austausch der Patronen muss eine erneute Ausrichtung durchgeführt werden, wozu Sie jedes Mal automatisch auffordert werden. Stellen Sie also sicher, dass sich dafür eine unbedruckte CD in dem Zufuhrbehälter befindet.

#### Publizieren einer CD/DVD

Herzlichen Glückwunsch, Sie können ab sofort Ihre CDs/DVDs bedrucken!

- Eine Anleitung zum Bedrucken einer CD/DVD mit einem PC finden Sie im Abschnitt 3 des Benutzerhandbuches.
- Eine Anleitung zum Bedrucken einer CD/DVD mit einem Mac finden Sie im Abschnitt 4 des Benutzerhandbuches.
- Sollten Hilfe bei Problemen mit dem Drucken mit PC oder Mac benötigen, besuchen Sie bitte die Online-
- Wissensdatenbank von Primera unter: www.primera.com/knowledgebase.html.

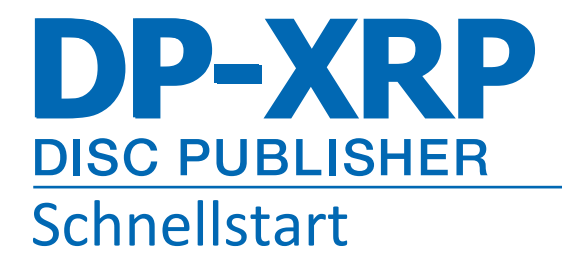

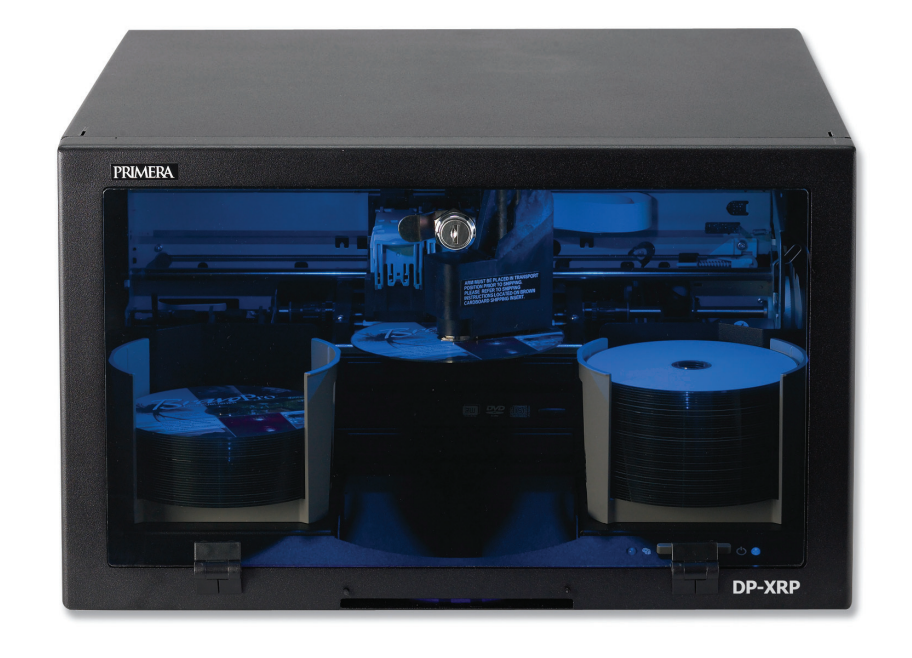

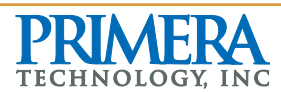

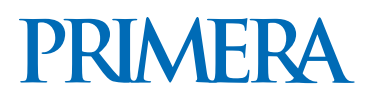

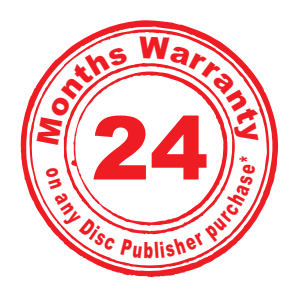

\*bei Produktregistrierung Bedingungen unter

# **Disc Publisher XR-Serie**

Duplizier- und Drucksystem für unternehmenskritische Anwendungen

#### **Entpacken Ihres Disc Publishers**

Folgende Gegenstände sind in der Verpackung enthalten:

- Disc Publisher XRP
- Zufuhr- und Ausgabebehälter
- Stromkabel
- Eine Farbtintenpatrone (CMY)
- Eine Tintenpatrone (schwarz)
- Installations-CD
- USB 2.0 Kabel
- Schlüssel
- Diese Schnellstartanleitung und andere abgedruckte Informationen

Heben Sie den Karton und das Verpackungsmaterial auf. Sie könnten beides nochmal benötigen, wenn Sie den Publisher und/oder das Zubehör transportieren möchten.

#### Installation der Software

#### PC

1. Legen Sie die Installations-CD in das CD-ROM-Laufwerk Ihres PCs. Die Installationsroutine startet nach wenigen Augenblicken automatisch.

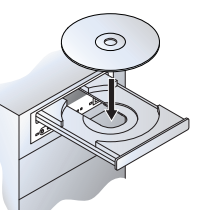

2. Klicken Sie auf Standard Install, um mit der Installation fortzufahren. Sie können entweder die Schritte dieser Anleitung oder die Anweisungen auf dem Bildschirm befolgen, um die Installation abzuschließen.

Hinweis: Sollte die Installationsroutine nicht automatisch starten, öffnen Sie den Arbeitsplatz auf Ihrem Desktop. Doppelklicken Sie auf das Symbol des entsprechenden CD-Laufwerks mit der Installations-CD. Doppelklicken Sie auf **Installer.exe**.

#### **Stromanschluss**

Überprüfen Sie, ob Sie wirklich jegliches Verpackungsmaterial und die Kartoneinlagen entfernt haben, bevor Sie den Strom anschließen.

- Nehmen Sie das mitgelieferte Stromkabel zur Hand.
- Schließen Sie das Ende des Stromkabels auf der Rückseite des Publishers an und das andere Ende an einer Steckdose.
- Legen Sie den Stromschalter um.
- Das Gerät wird sich anschließend ungefähr 30 Sekunden lang initialisieren.

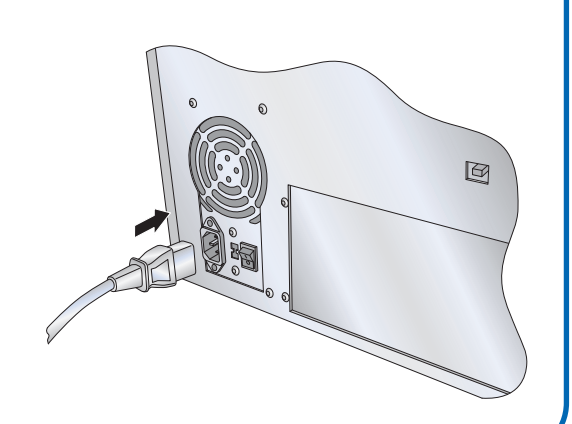

### **Rohlinge einlegen**

Hinweis: Ihr Publisher kann beinahe auf alle CD- und Oberfläche drucken. Aufgrund der großen Bandbreite an unterschiedlichen Hersteller von Rohlin-gen werden Sie feststellen, dass die bedruckbaren Ober-flächen von Hersteller zu Hersteller unterschiedlich sind. Deswegen könnte es notwendig sein, die Druckertreiber-einstellungen an den jeweiligen Hersteller der Rohlinge anzupassen. Um mehr über die Druckertreibereinstel-lungen zu erfahren, lesen Sie hierfür bitte den Abschnitt 3A oder 4E des Benutzerhandbuchs.

Aufgrund der großen Bandbreite an unterschiedlichen

## 5a

Befolgen Sie beim Einlegen der Rohlinge in den Publisher folgende Schritte: Öffnen Sie die Frontabdeckung des Publishers. Für einen einfacheren Zugriff auf die Behälter, wird der Publisher die Patronenhalterung und den automatischen On CD-Arm in die Mitte fahren. Legen Sie in den Zufuhrbehälter (der Behälter auf der rechten Seite des Publishers) mit bis zu 50 Rohlingen und platzieren Sie den Behälter auf der Halterung. Hardwareinstallatio Willkommer Die Software, die für diese Hardware installiert wird it diesem Assistenten können Sie Software für die folgende Drucke Primera Technology Inc.Disc\_Publisher\_PRO hat den Windows-Logo-Test nicht bestanden, der die Kompatibilität mit Windows XP überprüft, [Warum ist dieser Test wichtio?] Das Fortsetzen der Installation dieser Software kann die kr Funktion des Systems direkt oder in Zukunft beeinträchtige Microsoft empfiehlt strengstens, die Installation jetzt abzub und sich mit dem Hardwarehersteller für Software, die den Software automatisch installieren (empfol-Software von einer Liste oder bestimmten Quelle installieren (für fortgeschrittene Benutzer) n Sie auf "Weiter", um den Vorgang fortzus Installation fortsetze Installation abbrechen <Zurück Weiter > Abbrechen

DVD-Rohlinge jedes Herstellers mit einer be- druckbaren Herstellern von Rohlingen werden Sie feststellen, dass die Druckqualität bei einigen Rohlingen besser ist als bei anderen. Die beste Druckqualität erhalten Sie bei von Primera autorisierten CDs/DVDs. Installation des Druckertreibers (Windows XP) Schließen Sie Ihren Publisher über das USB-Kabel an Ihrem PC an. Nach wenigen Augenblicken wird Windows Sie darauf hinweisen, das neue Hardware entdeckt wurde und nach zu installierender Software gesucht wird. Wählen Sie Software automatisch installieren aus und befolgen Sie die Anweisungen, um die Installation abzuschließen. Assistent für das Suchen neuer Hardware

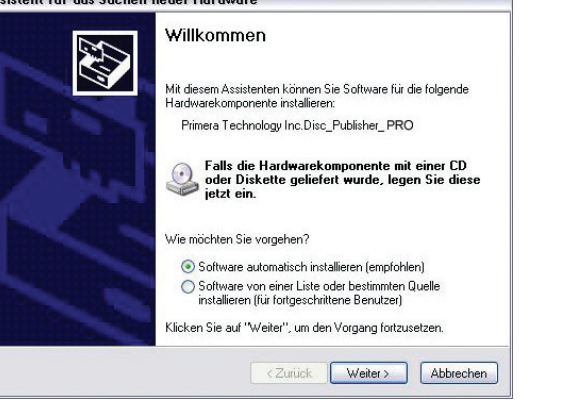

Sie werden darauf hingewiesen, dass die Software den Windows-Logo-Test nicht bestanden hat. Klicken Sie auf Installation fortsetzen, um mit der Installation fortzufahren.

#### **5**b Installation des Druckertreibers (Windows Vista)

Klicken Sie auf die Install Driver Schaltfläche, wenn Sie von der Installationsroutine dazu aufgefordert werden.

Es werden Dateien auf Ihre Festplatte kopiert.

Anschließend werden Sie darauf hingewiesen, dass der Herausgeber dieser Software nicht überprüft werden konnte. Klicken Sie auf Diese Treibersoftware trotzdem installieren.

Abschließend schließen Sie den Publisher über das USB-Kabel an Ihrem PC an.

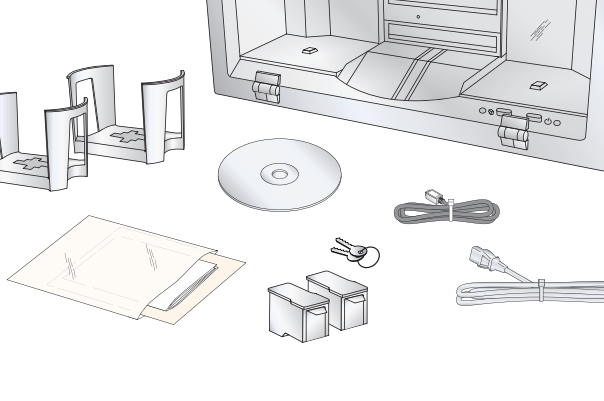

#### MAC

CD in das CD-ROM-

2. Doppelklicken Sie auf das

3. Doppelklicken Sie auf das Disc Publisher Installer.mpkg Dateisymbol. Befolgen Sie die Bildschirmanweisungen.

## 1. Legen Sie die Installations-

Laufwerk Ihres Computers.

CD-RÔM-Symbol.

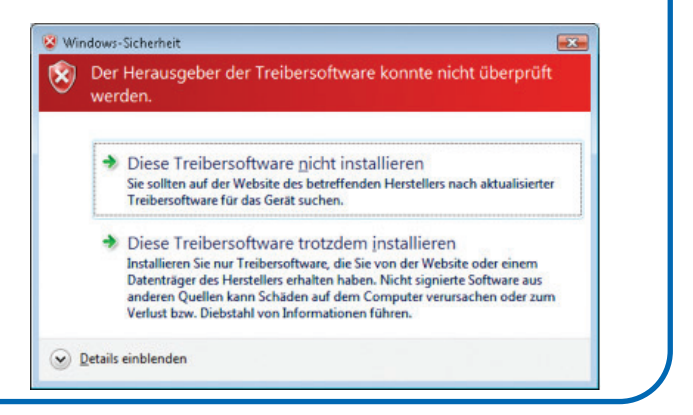